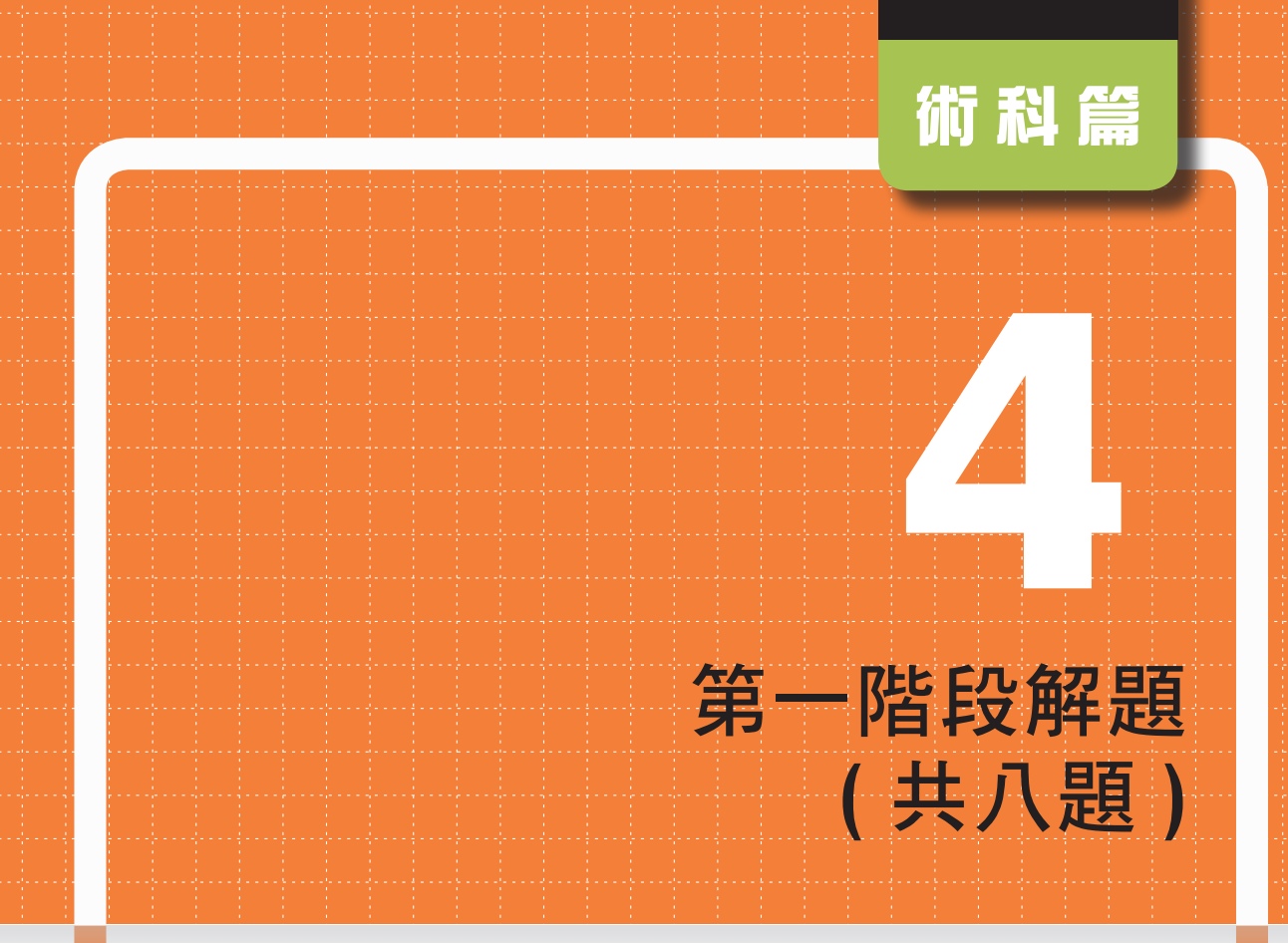

# 本章學習重點

- ☑ 基本電路圖繪製操作
- ☑ 電路圖編輯環境設定
- ☑ 電路轉檔與存檔,各式報表產生及列印
- ☑ 單層板基本電路佈線操作
- ☑ 板框設定、零件佈局、線徑修改、檔案輸出

www.gotop.com.tw

☑ 電路圖繪製與電路板佈線練習

# 4-1 前置準備作業

### ◆ 建立資料夾

開始認證時考生必須先在考場電腦內所提供的隨身碟中,新增一個資料夾並以准考證號碼命名(範例以 PP123456 為例);接著新增二個子資料夾,名稱為 First 和 Second。(First 資料夾用來儲存第一階段相關檔案, Second 資料夾用來儲存第二階 段相關檔案。)

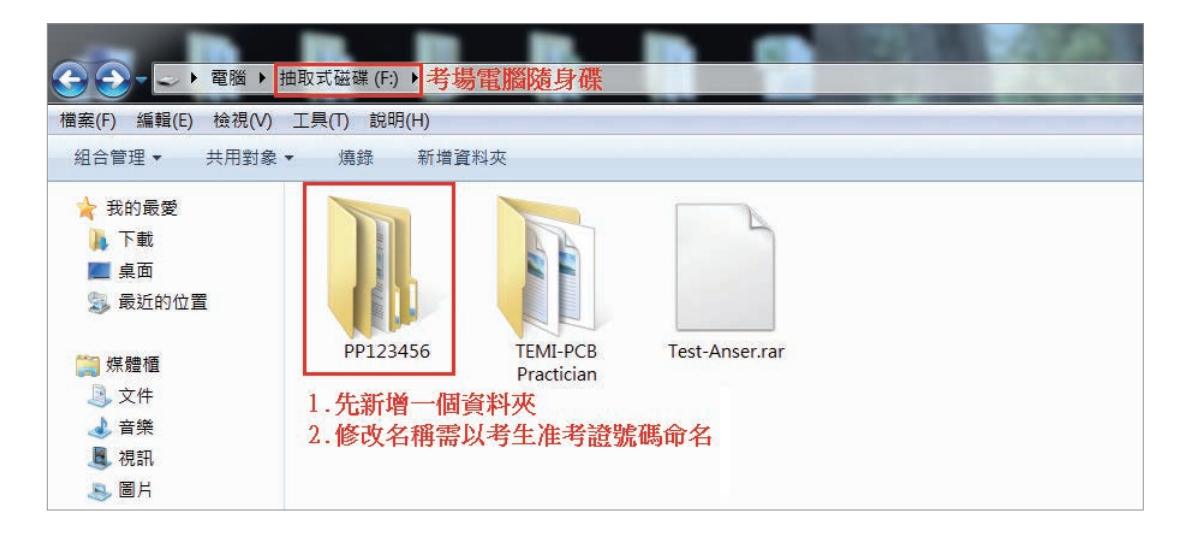

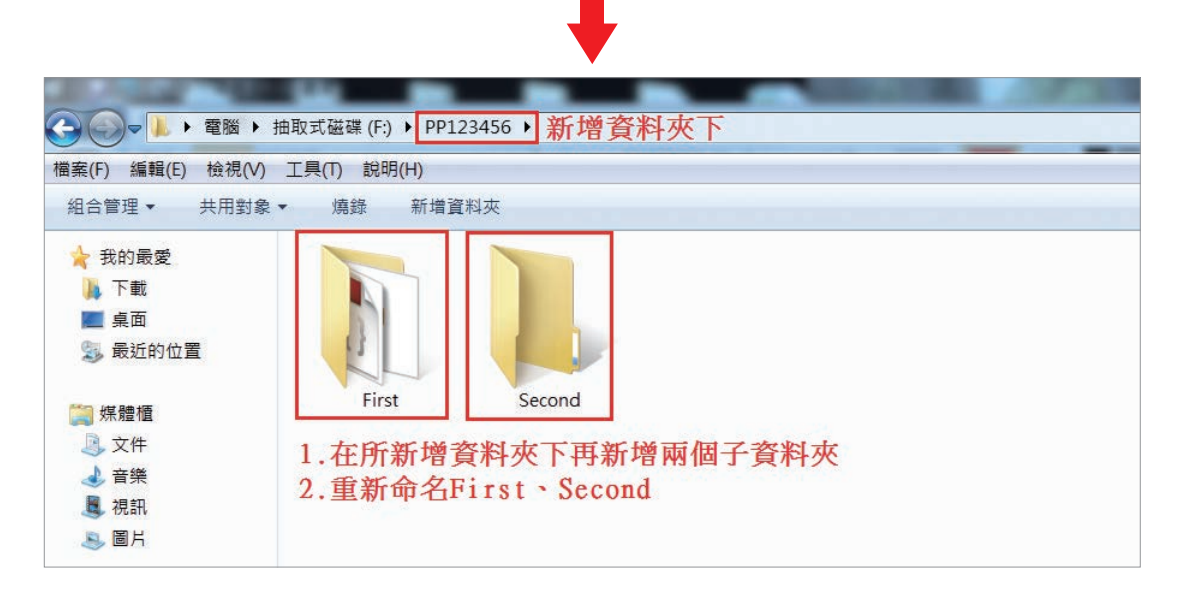

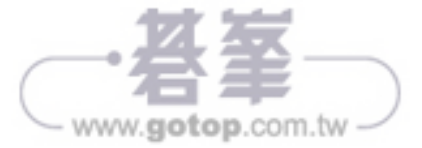

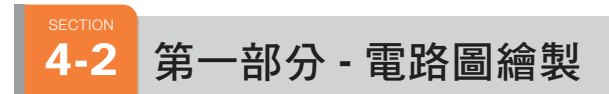

(使用系統現有的零件 - 八個基礎電路圖 (八選一))

# 4-2-1 STEP-1 啟動系統 PADS Logic

Step 01 桌面的開始>程式集>Mentor Graphics SDD>PADS 9.5>Design Entry>PADS Logic。

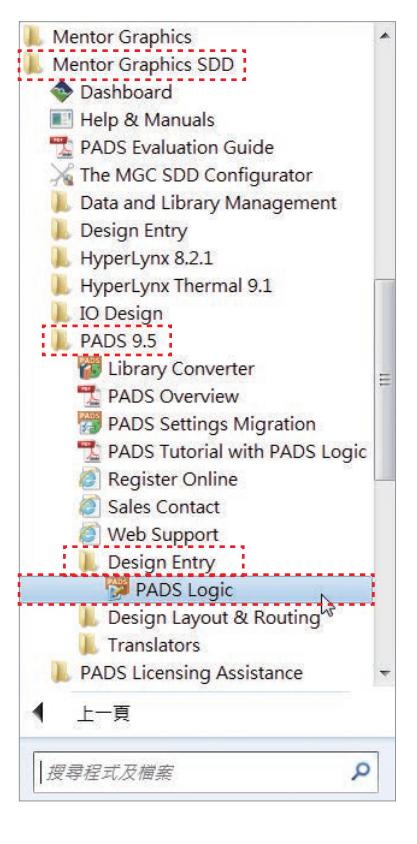

Step 02 啟動後會出現下面對話視窗,請依序按確認(出現原因:因為試用版,無 License)。

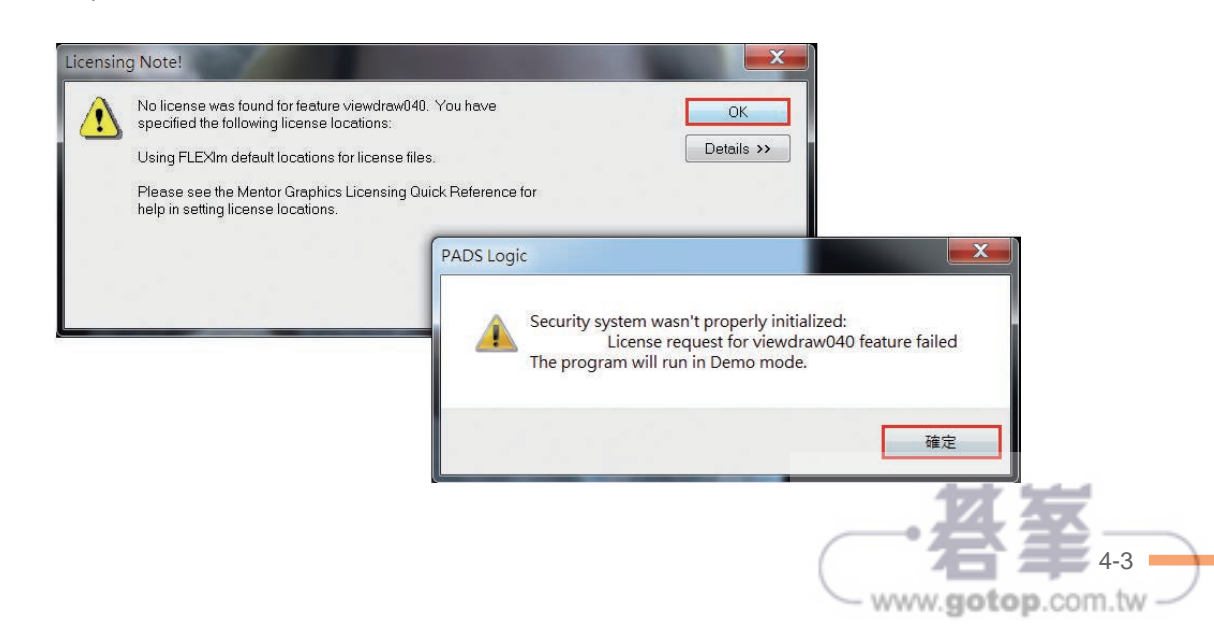

Step 03 開啟新專案:由File>New、D 開啟或直接點擊 🎬 Start a new design 新專案。

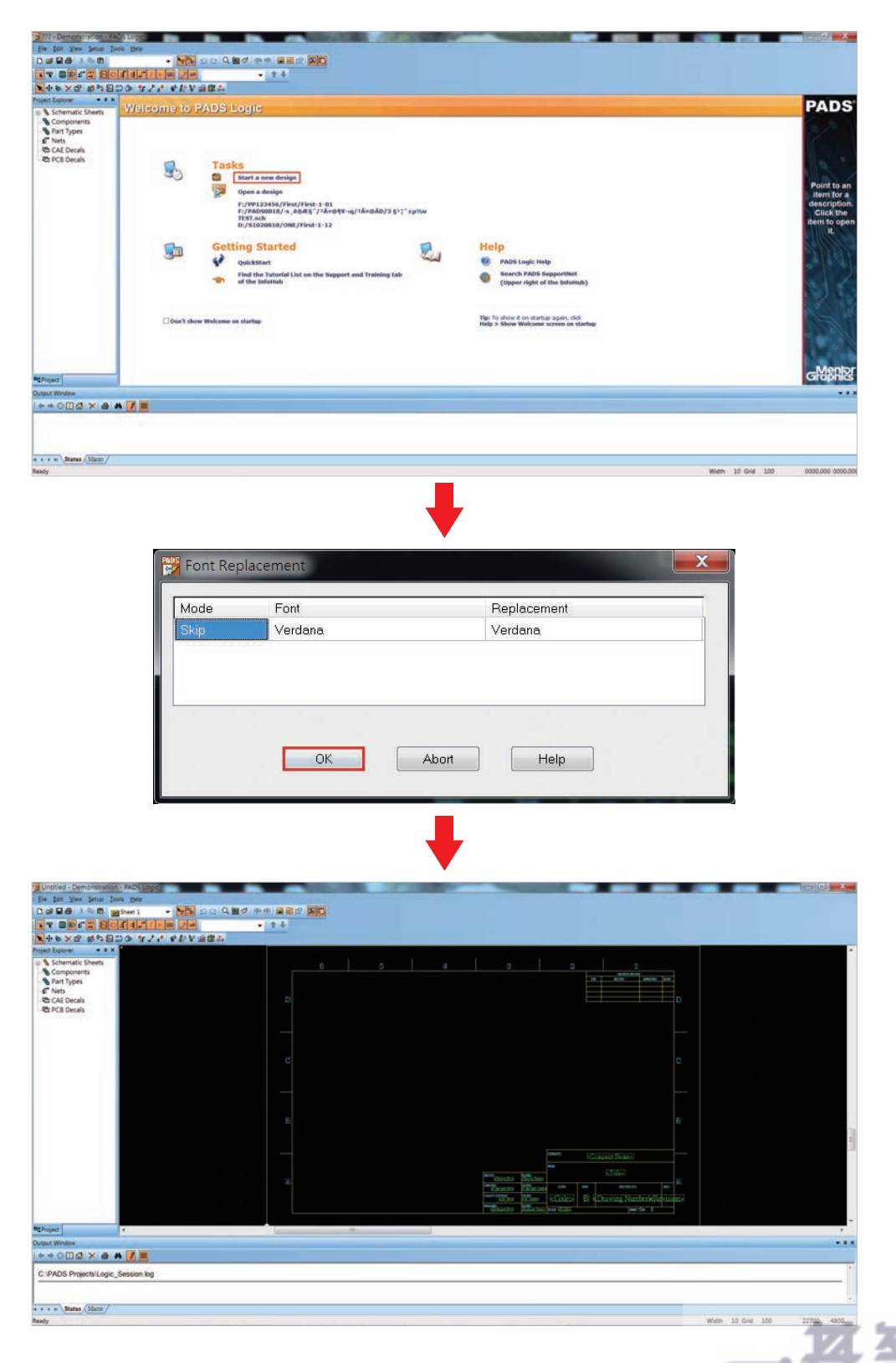

- www.gotop.com.tw -

# 4-2-2 STEP-2 設定環境及圖紙尺寸

Step 01 點擊功能表列中 Tools>Options,出現「Options 對話盒」,進行選項設定。

 Step 02
 點擊「General」標籤設定「格點」(建議設定值 Design: 50、Labels and

 Text: 10、Display Grid: 100), 完成後再點擊「Design」標籤設定「圖紙尺寸」

 (依題本規定第一階段使用「A4」大小圖紙(點擊 SIZE 處下拉式選單進行選擇), 圖框

 挑選「Size A4」(點擊 Sheet border 處的 Choose...
 進行選擇)。

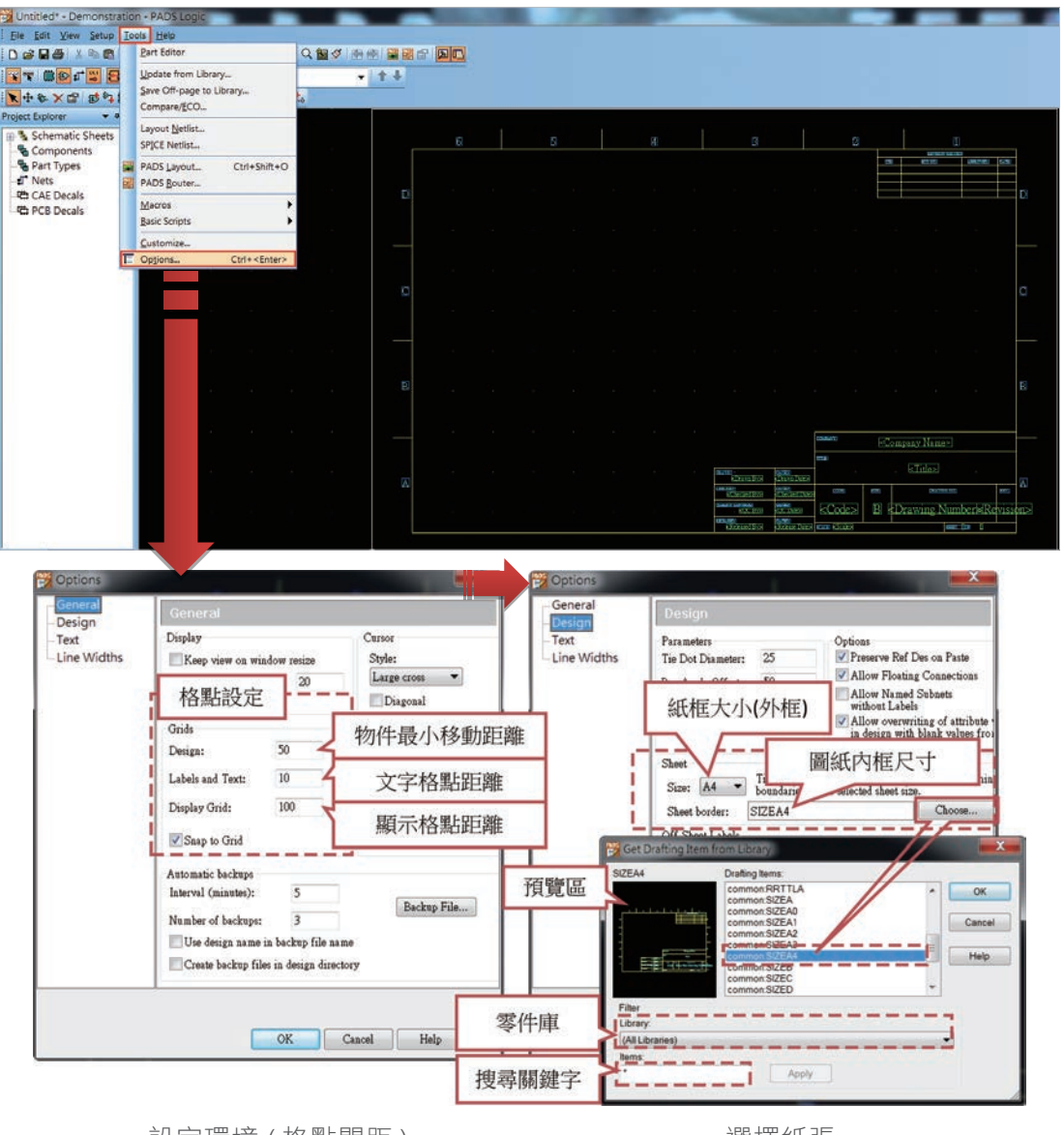

設定環境(格點間距)

選擇紙張

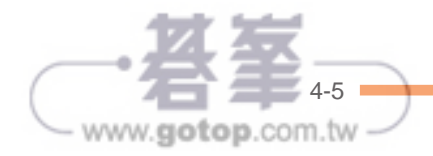

Step 03 電路圖之圖框上標題欄內容依試題規定填寫,滑鼠游標直接在要修改的地方點 二下後直接輸入內容(範例以第一題、工作崗位編號:01、准考證號碼:PP123456、 姓名:李八寶為例)。

| COMPANY : | TEMI | title : | 電路圖檔名      | CODE :    | 工作崗位   |
|-----------|------|---------|------------|-----------|--------|
| DRAWN:    | 考生姓名 | DATE :  | 20yy/mm/dd | DRAWN NO: | 准考證號碼  |
| REV :     | V1.0 | SCALE : | 1:1        | SHEET :   | 1 OF 1 |

|                         |                                       | COMPANY: |      | TEMI      |              |      |
|-------------------------|---------------------------------------|----------|------|-----------|--------------|------|
| DRAWN:<br>李 八 寶         | DATED:<br>2013/08/08                  | niniei   |      | First-1-0 | 1            |      |
| CHECKED:<br>Checked By> | DATED:<br><checked date=""></checked> | CODE     | SIZE | DRAWI     | KG.NO:       | REVI |
| QUALITY CONTROL:        | DATED:<br><qc date=""></qc>           | 01       | A4   | PP123     | 456          | V1.0 |
| RELEASED:<br>           | DATED:<br><release date=""></release> | SCALE:   |      |           | SHEET: DE [] |      |

# 4-2-3 STEP-3 選取零件擺放及編輯

## ◆ 以下操作說明以試題一內容為例

試題一:檔名 First-1-XX (XX 代表工作崗位號碼)

一、電路圖繪製

(一)電路圖

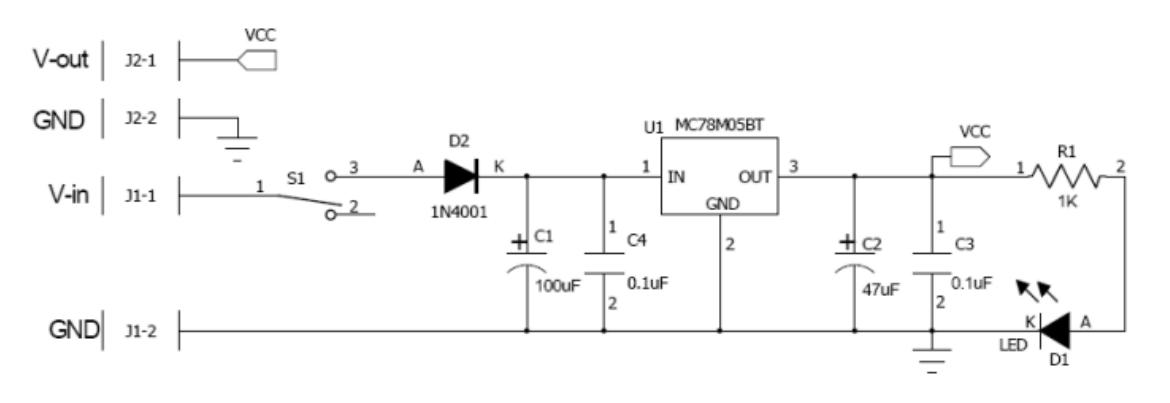

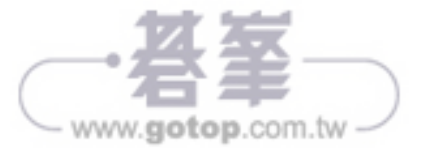

4-7

www.gotop.com.tw -

(二)零件表

| Item | Qty | Reference | Part Name    | Value  | PCB DECAL    |
|------|-----|-----------|--------------|--------|--------------|
| 1    | 1   | C1        | CAP-CX02-B   | 100uF  | CX02-B       |
| 2    | 1   | C2        | CAP-CX02-B   | 47uF   | CX02-B       |
| 3    | 1   | C3        | CAP-CC05     | 0.1uF  | CK05         |
| 4    | 1   | C4        | CAP-CC05     | 0.1uF  | CK05         |
| 5    | 1   | D1        | LED          | 1      | LED          |
| 6    | 1   | D2        | DIODE        | 1N4001 | DO7          |
| 7    | 1   | J1        | CONRA-2P-200 | 1      | CONRA-2P-200 |
| 8    | 1   | J2        | CON-SIP-2P   | 1      | SIP-2P       |
| 9    | 1   | R1        | RES-1/4W     | 1K     | R1/4W        |
| 10   | 1   | S1        | SW-SPDT      | 1      | SPDT-AV2     |
| 11   | 1   | U1        | MC78M05BT    | 1      | TO-220AB     |
|      |     |           |              |        |              |

此 Part Name 零件名稱於擺放零件 時需一一做輸入

#### ◆ 選取零件

Step 01 點擊設計工具列「Add Part」 ● 鈕,出現「Add Part from Library 零件庫對 話盒」,在「Library 欄」的下拉式選單選擇「All Libraries」,將搜尋全部零件庫內之 資料。

Step 02 接著在「Items」欄內<u>輸入試題本上零件表的 Part Name</u>(記的一定要先 輸入「\*」否則會搜尋不到對應的零件編號)。

Step 03 零件名稱 (如 \*CAP-CX02-B\*) 輸入完後點選 Appy 按鈕搜尋。

Step 04 Items 會在零件庫中搜尋顯示對應之「零件名稱及圖示」,確認無誤,點擊 Add 後將滑鼠游標移至繪圖區,「放置零件時」盡可能將「零件接腳對準格點上」 (目前所設定的格點間距為 100mils),以利接線。

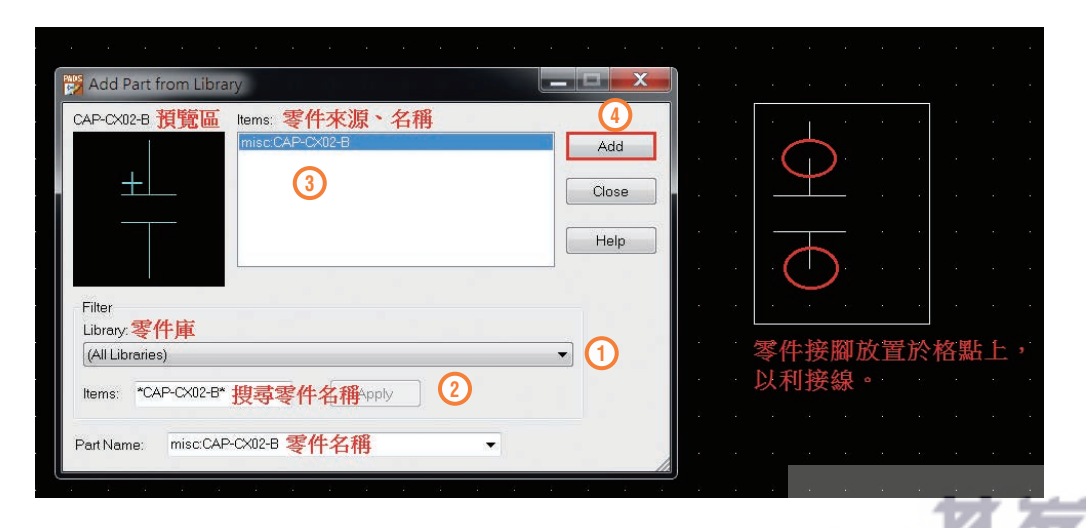

Step 05 重複項 2~4 作法依序完成零件擺放 (依照試題本上之零件表 Part Name) ——輸入擺放,擺放位置請參照試題本上電路圖)。

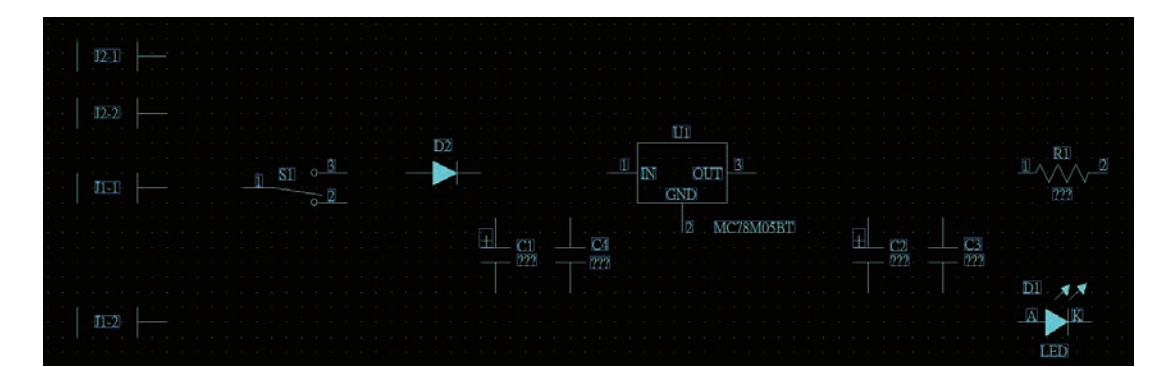

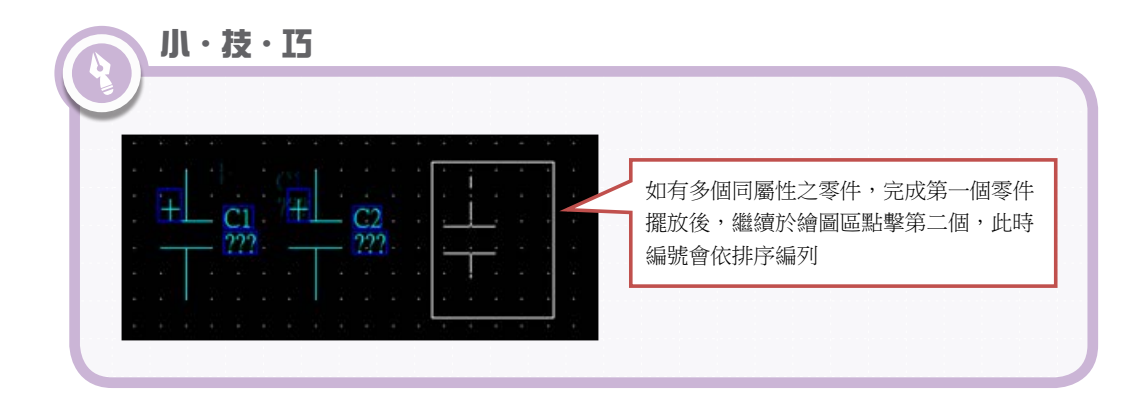

#### ◆ 編輯零件

依題本要求零件外觀需與題本內容一致

零件外觀變更方法(需在零件可拖拉狀態下才可執行變更)

1. Ctrl+Tab:更換外型。

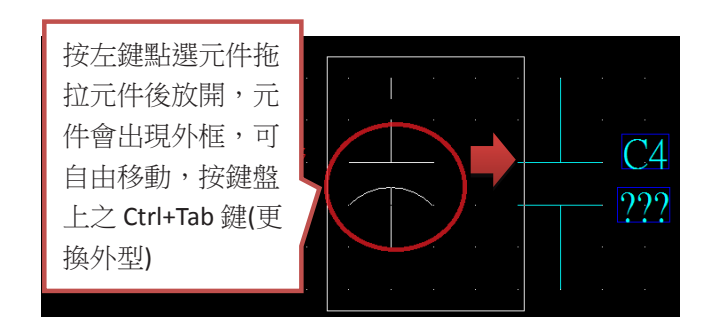

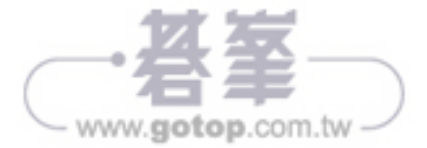

2. Ctrl+R:旋轉。

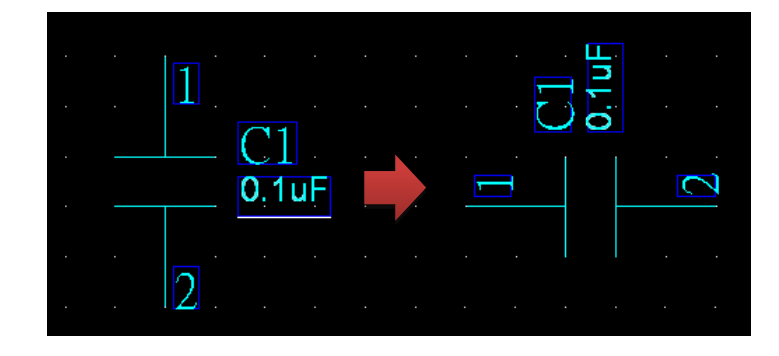

3. Ctrl+F:水平鏡射。

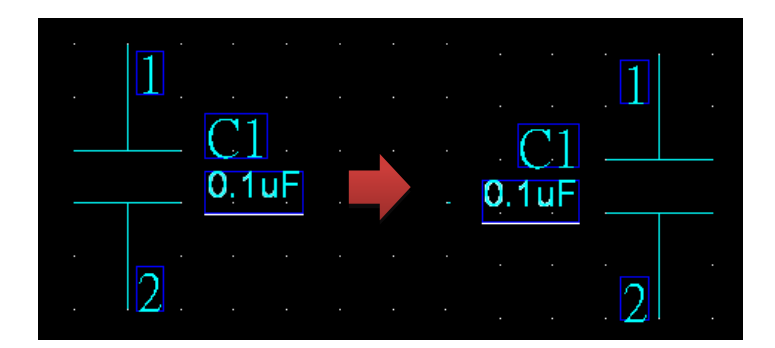

4. Ctrl+Shift+F: 垂直鏡射。

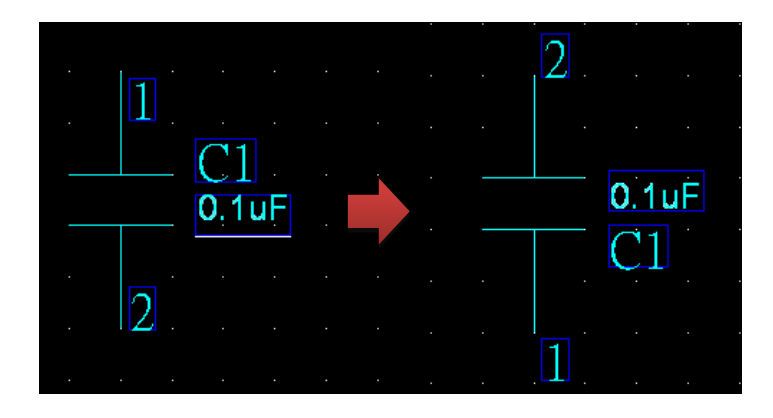

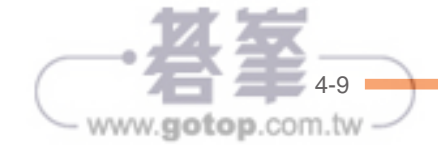

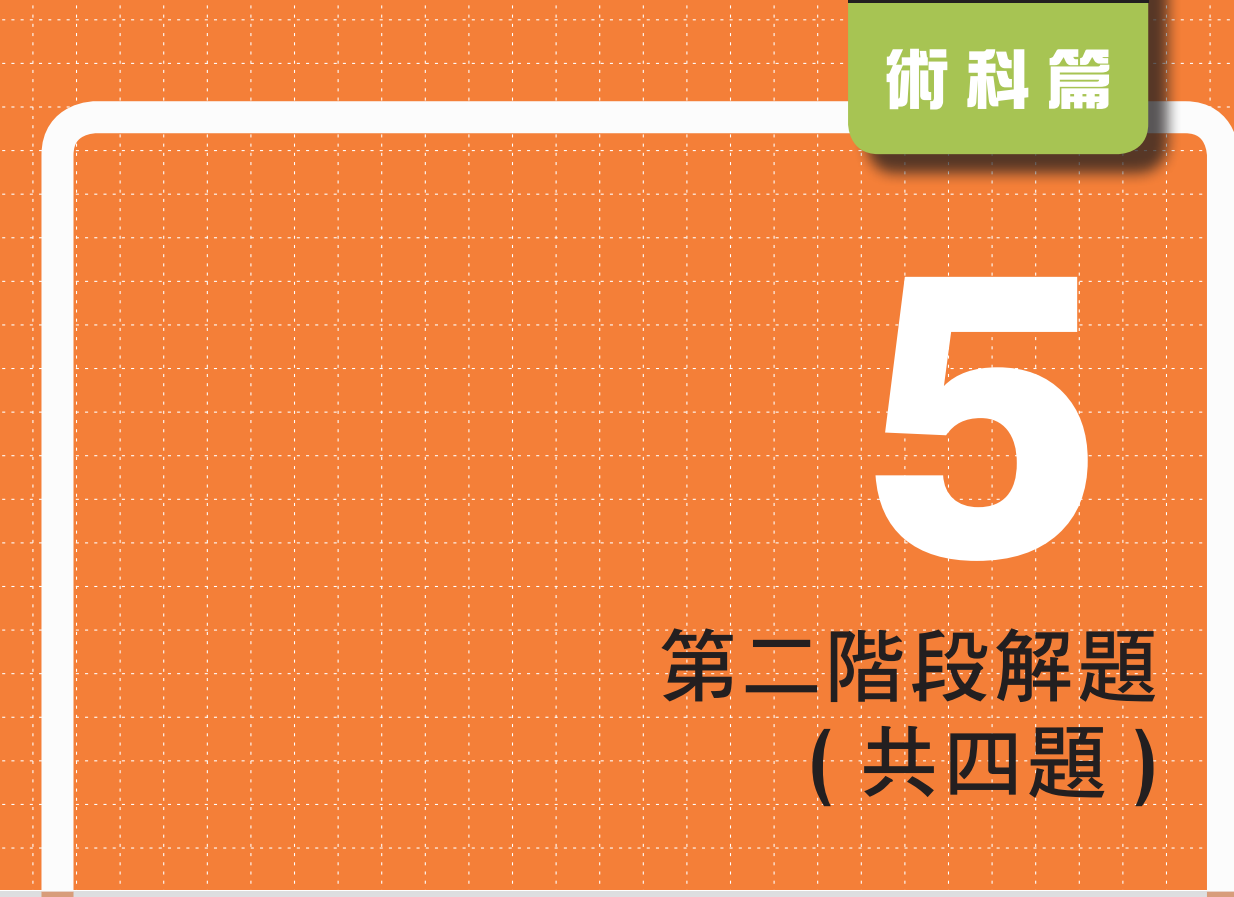

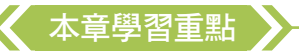

- ☑ 載入外加零件庫
- ☑ 匯流排電路繪製操作
- ☑ 電路繪製技巧補充說明
- ☑ 雙層板電路佈線設計
- ☑ 擺放螺絲孔、導孔
- ☑ 電源與接地的設定與修改
- ☑ 變更設計、檔案輸出列印
- ☑ 電路圖繪製與電路板佈線練習

www.gotop.com.tw

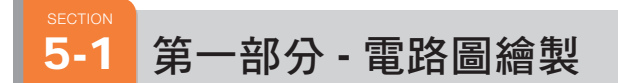

## 5-1-1 STEP-1 啟動系統 PADS Logic

操作步驟同 4-2-1 請自行參閱,在此就不做說明。

## 5-1-2 STEP-2 設定環境及圖紙尺寸

Step 01 點擊功能表列中 Tools>Options,出現 Options 對話盒,進行「選項設定」。

Step 02 點擊「General」標籤先設定「格點」(建議設定值 Design: 50、Labels and Text: 10、Display Grid: 100),完成後再點擊「Design」設定「圖紙尺寸」(依題本規定第二階段使用 B 大小圖紙(點擊 SIZE 處下拉式選單進行選擇),圖框挑選「Size B」(點擊 Sheet border 處的 Choose... 進行選擇)。

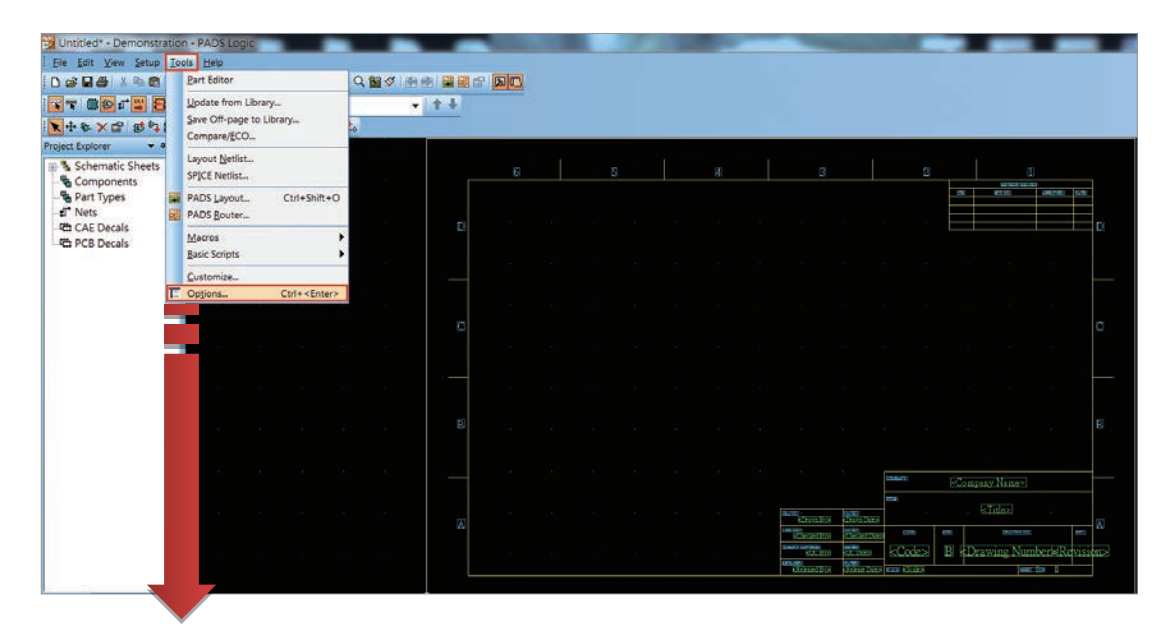

接續下頁

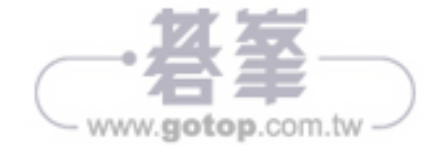

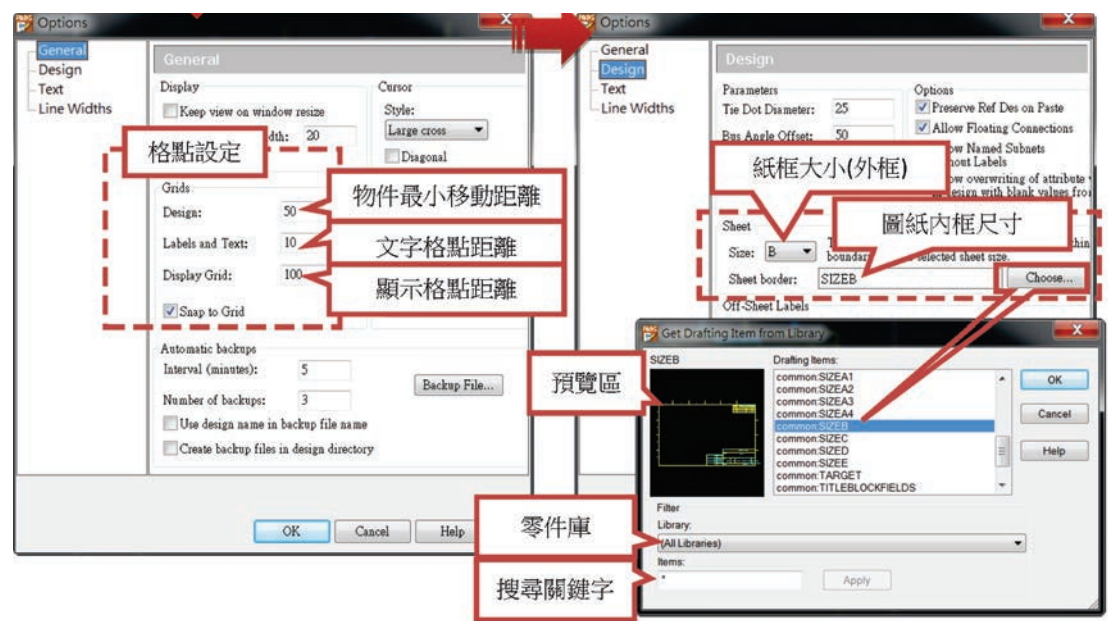

設定環境(格點間距)

選擇紙張

Step 03 電路圖之圖框上標題欄內容依試題規定填寫,滑鼠游標直接在要修改的地方點左鍵二下後就可直接輸入內容(範例以第一題、工作崗位編號:01、准考證號碼: PP123456、姓名:李八寶為例)。

| COMPANY : | TEMI | TITLE : | 電路圖檔名      | CODE :    | 工作崗位   |
|-----------|------|---------|------------|-----------|--------|
| DRAWN:    | 考生姓名 | DATE :  | 20yy/mm/dd | DRAWN NO: | 准考證號碼  |
| REV :     | V1.0 | SCALE : | 1:1        | SHEET :   | 1 OF 1 |

|                         | · · · ⊢ |                                         |
|-------------------------|---------|-----------------------------------------|
|                         | · · ·   |                                         |
|                         | L       | COMPANY                                 |
|                         |         | · · · · · · · · · · · · · · · · · · ·   |
|                         |         | / · · · · · · · · · · · · · · · · · · · |
|                         |         |                                         |
|                         |         | / <u></u>                               |
|                         | 1       | IIILE:                                  |
|                         |         | · · · · · · · · · · · · · · · · · · ·   |
|                         |         | Second-1-01                             |
| DRAWN-                  |         |                                         |
| DRAMIN DATLUS           |         |                                         |
| <u>李.八.</u> 寶           | 08      |                                         |
|                         |         |                                         |
| OURCEED.                |         |                                         |
| CHECKEDI DATEDI         |         | CODE:                                   |
| Checked By              | Date>   |                                         |
|                         |         | <u> </u>                                |
|                         |         |                                         |
| QUALITY CONTROL: DATED: |         |                                         |
| COC By COC Dates        |         |                                         |
|                         |         |                                         |
|                         |         |                                         |
| RELEASED: DATED:        | · · ·   |                                         |
| Released By Release D   | late I  | SCALET 111                              |
| Succaso by              |         |                                         |

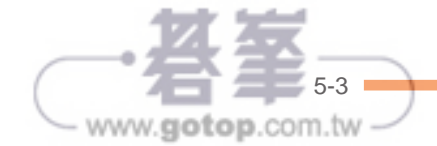

## 5-1-3 STEP-3 載入零件庫

Step 01) 確認 LIB 子資料夾內容:依題本規定考生需自行將考場隨身碟中名為「TEMI-PCB Practician」的資料夾,其中有一個 LIB 子資料夾,將裡面所提供的「TEMI1 與 TEMI2」二個自創零件匯入 PADS 系統。

| 解(F) 編輯(E) 檢視(V) 工具(T) 期<br>◎合管理 - 共用對象 - 値続 | 明(H)<br>新博寶和來 |                                                     |                    |         |       |
|----------------------------------------------|---------------|-----------------------------------------------------|--------------------|---------|-------|
| ★ 我的最愛<br>為 下数<br>■ 桌面<br>念 最近的位置            |               | 抽取式磁碟 (F) ・ TEMI-PC<br>) 工具(T) 説明(H)<br>会・ 物語 新語家科学 | B Practician • LIB |         |       |
|                                              | 8 读 我的最爱      | 名稱                                                  | 修改日期               | 释型      | 大小    |
| <b>以</b>                                     | <b>造</b> 下離   | TEMILId9                                            | 2012/7/12 下午 1_    | LD9 檔案  | 23 KE |
| 6 H 19 H                                     | <b>王</b> 《五   | TEMI1.In9                                           | 2012/7/11下午 0_     | LN9 標案  | 17 Ki |
| e otan                                       | 2.最近的位置       | TEMI1.pd9                                           | 2012/7/13 下午 0_    | PD9 檔案  | 25 Ki |
|                                              |               | TEMI1.pt9                                           | 2012/7/12下午1_      | PT9 標編  | 21 Ki |
|                                              | (1) 採糖種       | TEMI2.Id9                                           | 2012/7/8 下午 04_    | LD9 错离  | 17 KI |
| 大時花環心的                                       | 文件            | TEMI2Jn9                                            | 2012/7/8 下午 04-    | LN9 檔案  | 17 KF |
| - 本機研羅 (D)                                   | 2 音樂          | TEMI2.pd9                                           | 2012/7/9 上午 12_    | PD9 檔案  | 17 KP |
| the second second second                     | <b>唐</b> 視訊   | TEMI2 of 9                                          | 2012/7/0 10 12     | DTO HER | 17.45 |

Step 12 點擊功能表列中 File>Library,出現「Library Manager (零件庫管理對話 盒)」,滑鼠點擊該對話盒 Manage Lib. List... 之按鈕,會再出現「Library List (零件庫管理 對話盒)」,此時滑鼠繼續點擊該對話盒 Add... 之按鈕,會跳出「Add Library」對 話盒,滑鼠點擊考場隨身碟中所給的「TEMI-PCB Practician」資料夾內的「LIB子資 料夾」,先選取 TEMI1 後按 開廠實備(0), TEMI1 資料就會匯入零件庫內。

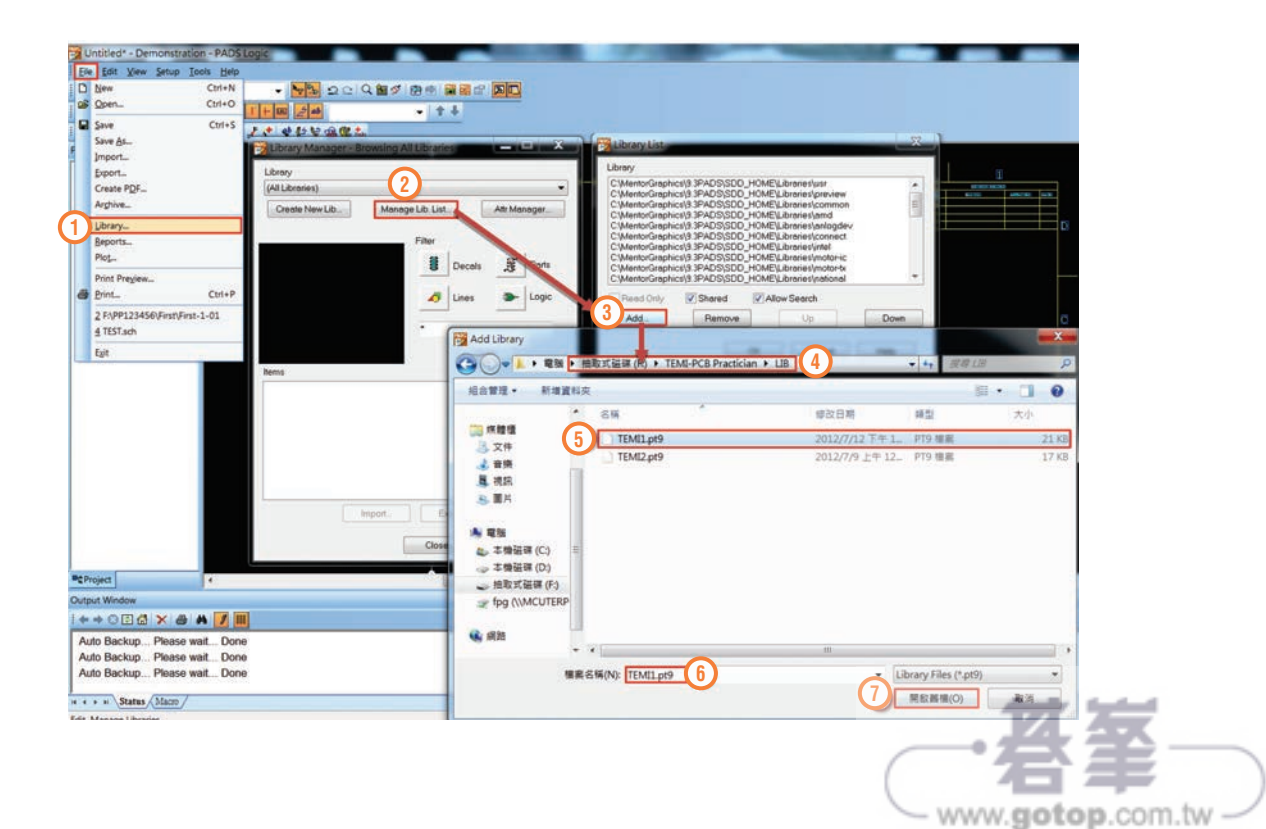

| E\TEMI-PCB Pre                                                                                                    | cs\9.3PADS\SDL<br>actician\LIB\TEM                                                                                                    | D HOME                                                                                          | _ibraries\usr                                                                                                    |                                                 |      |
|----------------------------------------------------------------------------------------------------|----------------------------------------------------------------------------------------------------|-------------------------------------------------------------------------------------------------|----------------------------------------------------------------------------------------------------|-------------------------------------------------|------|
| C:\MentorGraphi<br>C:\MentorGraphi<br>C:\MentorGraphi<br>C:\MentorGraphi<br>C:\MentorGraphi<br>C:\MentorGraphi<br>C:\MentorGraphi | cs\9.3PADS\SD[<br>cs\9.3PADS\SD[<br>cs\9.3PADS\SD[<br>cs\9.3PADS\SD[<br>cs\9.3PADS\SD[<br>cs\9.3PADS\SD[<br>cs\9.3PADS\SD[<br>cs\9.3PADS\SD[ | D_HOME\<br>D_HOME\<br>D_HOME\<br>D_HOME\<br>D_HOME\<br>D_HOME\<br>D_HOME\<br>D_HOME\<br>D_HOME\ | Libraries\pre\<br>Libraries\com<br>Libraries\amo<br>Libraries\amo<br>Libraries\com<br>Libraries\mot<br>Libraries\mot | view<br>Imon<br>Igdev<br>nect<br>or-ic<br>or-ic |      |
| Read Only                                                                                                    | 🔽 Shared                                                                                                    | 🔽 Allo                                                                                          | w Search                                                                                                    |                                                 |      |
|                                                                                                    | Daman                                                                                                    |                                                                                                 | Lla                                                                                                    |                                                 | Deum |

 Step 03
 完成 TEMI1 資料匯入,滑鼠繼續點擊該對話盒之
 Add...
 按鈕,選擇

 TEMI2 按 
 開啟舊櫃(O)
 此時 TEMI1 及 TEMI2 資料就完成匯入零件庫動作,按
 OK

 離開。

| Lbrary         CMMethol-Graphics(9) 3PADS/SDD_HOMELLbraineS/user         CMMethol-Graphics(9) 3PADS/SDD_HOMELLbraineS/pare-law         CMMethol-Graphics(9) 3PADS/SDD_HOMELLbraineS/pare-law         CMMethol-Graphics(9) 3PADS/SDD_HOMELLbra                                                                                                    | Library List                                                                                                    |                |                     |       |
|----------------------------------------------------------------------------------------------------|----------------------------------------------------------------------------------------------------|----------------|---------------------|-------|
| CM-moto-Graphicals 32-PADS/SDD - HOME/Libraties/user           CM-moto-Graphicals 32-PADS/SDD - HOME/Libraties/user/aim           CM-moto-Graphicals 32-PADS/SDD - HOME/Libraties/user/aim           CM-moto-Graphicals 32-PADS/SDD - HOME/Libraties/user/aim           CM-moto-Graphicals 32-PADS/SDD - HOME/Libraties/user/aim           CM-moto-Graphicals 32-PADS/SDD - HOME/Libraties/user/aim           CM-moto-Graphicals 32-PADS/SDD - HOME/Libraties/unotoric           CM-moto-Graphicals 32-PADS/SDD - HOME/Libraties/unotoric                                                                                                    | Library                                                                                                    |                |                     |       |
| Windto:Graphics(3) 3PADS(200)       HOME/Libraries/proview         CiMento:Graphics(3) 3PADS(200)       HOME/Libraries/proview         CiMento:Graphics(3) APADS(200)       HOME/Libraries/proview         CiMento:Graphics(3) APADS(200)       HOME/Libraries/proview         Add       Remove       Up         BadS(f)       Emove       Down         BadS(f)       TEMI1.pt       2012/7/12 TF 1                                                                                                    | C:\MentorGraphics\9.3PADS\SDD_HOME\Libraries\usr                                                                                                    |                |                     |       |
| Read Only       Shared       ✔ Allow Search         Add.       Remove       Up       Down         Add Library       ▲ 國際       ● 國際       ●         組合管理       新聞(私友)       ●       ●       ●       ●       ●       ●       ●       ●       ●       ●       ●       ●       ●       ●       ●       ●       ●       ●       ●       ●       ●       ●       ●       ●       ●       ●       ●       ●       ●       ●       ●       ●       ●       ●       ●       ●       ●       ●       ●       ●       ●       ●       ●       ●       ●       ●       ●       ●       ●       ●       ●       ●       ●       ●       ●       ●       ●       ●       ●       ●       ●       ●       ●       ●       ●       ●       ●       ●       ●       ●       ●       ●       ●       ●       ●       ●       ●       ●       ●       ●       ●       ●       ●       ●       ●       ●       ●       ●       ●       ●       ●       ●       ●       ●       ●       ●       ●       ●       ●                                                                                                    | CVMentorGraphics(3) 3PADS/SDD_HOME\Libraries\preview     CVMentorGraphics(3) 3PADS/SDD_HOME\Libraries\common     CVMentorGraphics(3) 3PADS/SDD_HOME\Libraries\common     CVMentorGraphics(3) 3PADS/SDD_HOME\Libraries\connect     CVMentorGraphics(3) 3PADS/SDD_HOME\Libraries\connect     CVMentorGraphics(3) 3PADS/SDD_HOME\Libraries\con |                |                     |       |
| Add Library <th>Read Only         Image: Shared         Image: Allow Search           Add         Remove         Up         Down</th> <th></th> <th></th> <th></th>                                                                                                    | Read Only         Image: Shared         Image: Allow Search           Add         Remove         Up         Down                                                                                                    |                |                     |       |
| ● 一 一 一 一 一 一 一 一 一 一 一 一 一 一 一 一 一 一 一                                                                                                    | Add Library                                                                                                    |                |                     | ×     |
| 組合管理 新增 科夾 匣 ① ② 桌面 条稿 修改日期 預型 大小 ● 最近的位置 ● TEMI1.pt9 2012/7/12 下午1 PT9 檀案 21 KB ● TEMI2.pt9 2012/7/9 上午12 PT9 檀案 17 KB ● 章操 ● 资件 ● 音樂 ● 可將 ● ● 「 TEMI2.pt9 2012/7/9 上午12 PT9 檀案 17 KB ● ● ● ● ● ● ● ● ● ● ● ● ● ● ● ● ● ● ●                                                                                                    | → → ● ● 抽取式磁碟 (F:) → TEMI-PCB Practician → LIB                                                                                                    |                | ▼ 🍫 搜尋 LIB          | Q     |
| <ul> <li>桌面</li> <li>会稱</li> <li>修改日期</li> <li>舜型</li> <li>大小</li> <li>豪疑的位置</li> <li>TEMI1.pt9</li> <li>2012/7/12 下午 1 PT9 檀案</li> <li>21 KB</li> <li>2012/7/9 上午 12 PT9 檀案</li> <li>17 KB</li> <li>文件</li> <li>音樂</li> <li>視訊</li> <li>圖片</li> <li>編載</li> <li>本機磁碟 (C)</li> <li>本機磁碟 (C)</li> <li>本機磁碟 (C)</li> <li>本機磁碟 (C)</li> <li>本機磁碟 (C)</li> <li>本機磁碟 (C)</li> <li>小</li> <li>抽取式磁碟 (F)</li> <li>fpg (\MCUTERP</li> <li>(Library Files (*.pt9)</li> <li>(Library Files (*.pt9)</li> <li>(MR 數書櫓(O)</li> <li>取送</li> </ul>                                                                                                    | 組合管理 ▼ 新增資料夾                                                                                                    |                | 30                  | • 🔳 0 |
| <ul> <li>● 最近的位置</li> <li>● TEMI1.pt9</li> <li>2012/7/12 下午1 PT9 檔案</li> <li>21 KB</li> <li>● 2012/7/9 上午12 PT9 檔案</li> <li>21 KB</li> <li>● 2012/7/9 上午12 PT9 檔案</li> <li>17 KB</li> <li>● 資格</li> <li>● 資格</li></ul>                                                                                                    | ■ 桌面 名稱 ^                                                                                                    | 修改日期           | 類型                  | 大小    |
| ③ 作體種<br>③ 文件<br>● 音樂<br>④ 視訊<br>● 圖片 ● 電腦<br>● 本機磁碟 (C)<br>● 本機磁碟 (D)<br>● 抽取式磁碟 (F)<br>● 方g (\MCUTERP ● 【ibrary Files (*,pt9) ● ① 【ibrary Files (*,pt9) ● ① 開設書檔(O) 取送                                                                                                    | 製 最近的位置 TEMI1.pt9                                                                                                    | 2012/7/12 下午 1 | PT9 檔案              | 21 KB |
| ○ 文件       ● 音樂       ■ 視訊       ● 圖片       ● 電腦       ● 本機磁碟 (C:)       ● 本機磁碟 (D:)       ● 抽取式磁碟 (F:)       ● fpg (\\MCUTERP       ● (\MCUTERP)       ● 本儀磁碟(N):       TEMI2.pt9       ● Library Files (*.pt9)       ● 開設置機(O)       取送                                                                                                    | (1) TEMI2.pt9                                                                                                    | 2012/7/9 上午 12 | PT9 檔案              | 17 KB |
| <ul> <li>● 音樂</li> <li>● 通月</li> <li>● 電腦</li> <li>● 本機磁碟 (C:)</li> <li>● 本機磁碟 (D:)</li> <li>● 抽取式磁碟 (F:)</li> <li>● fpg (\\MCUTERP</li> <li>● &lt; &lt; </li> <li>● </li> <li>● </li></ul>                                                                                                    |                                                                                                    |                |                     |       |
| <ul> <li>● 視訊</li> <li>● 開月</li> <li>● 電腦</li> <li>● 本機磁碟 (C:)</li> <li>→ 本機磁碟 (D:)</li> <li>● 抽取式磁碟 (F:)</li> <li>● fpg (\MCUTERP</li> <li>● &lt; &lt; </li> <li>III</li> <li>● &lt; &lt; </li> <li>III</li> <li>● </li> <li>● <td>▲音樂</td><td></td><td></td><td></td></li></ul>                                                                                                    | ▲音樂                                                                                                    |                |                     |       |
| ● ■月 ● 電路 ● 本機磁碟(C) ● 本機磁碟(D) ● 本機磁碟(D) ● 本機磁碟(C) ● ★ (                                                                                                    | ■ 視訊                                                                                                    |                |                     |       |
| ■ 電腦<br>▲ 本機磁碟 (C:)<br>→ 本機磁碟 (D:)<br>→ 抽取式磁碟 (F:)<br>→ fpg (\\MCUTERP<br>▼ < 10<br>樹素名稿(N): TEMI2.pt9<br>▼ Library Files (*.pt9)<br>▼ (D)<br>● Library Files (*.pt9)<br>●<br>●<br>●<br>●<br>●<br>●<br>●<br>●<br>●<br>●                                                                                                    | 8 III K                                                                                                    |                |                     |       |
| ▲ 本機磁碟 (C)<br>→ 本機磁碟 (D)<br>→ 抽取式磁碟 (F)<br>→ fpg (\MCUTERP<br>- <                                                                                                    | ▲ 電腦                                                                                                    |                |                     |       |
| → 本機磁碟 (D:)<br>→ 抽取式磁碟 (F:)<br>学 fpg (\\MCUTERP<br>▼ ( Library Files (*,pt9) ▼<br>() 開設醫權(O) 取消                                                                                                    | 👟 本機磁碟 (C:)                                                                                                    |                |                     |       |
| → 抽取式磁碟 (F:)<br>② fpg (\\MCUTERP<br>▼ 《 III ↓<br>撮棄名稱(N): TEMI2.pt9 ↓<br>III ↓<br>III ↓<br>II ↓<br>II ↓ | → 本機磁碟 (D:)                                                                                                    |                |                     |       |
|                                                                                                    | → 抽取式磁碟 (F:)                                                                                                    |                |                     |       |
| ▼ ◆ III<br>植寨名稱(N): TEMI2.pt9 ▼ Library Files (*.pt9) ▼<br>① 開設護備(O) 取消                                                                                                    | get fpg (\\MCUTERP                                                                                                    |                |                     |       |
| 檔案名稱(N): TEMI2.pt9                                                                                                    | * (                                                                                                    | 111            |                     | •     |
| 10 開設護權(O) 取消                                                                                                    | 檔案名稱(N): TEMI2.pt9                                                                                                    | - Li           | brary Files (*.pt9) | •     |
|                                                                                                    |                                                                                                    | <b>M</b>       | 開啟舊檔(O)             | 取消    |

·著筆5-5

| 🚰 Library List                                                                                                | X    |
|----------------------------------------------------------------------------------------------------|------|
| Library                                                                                                    |      |
| C\MentorGraphics\9.3PADS\SDD_HOME\Libraries\usr                                                               |      |
| F:\TEMI-PCB Practician\LIB\TEMI1                                                                              |      |
| C\MentorGraphics\9.3PADS\SDD_HOME\Libraries\preview                                                           | -    |
| C:\MentorGraphics\9.3PADS\SDD_HOME\Libraries\common                                                           |      |
| C:\MentorGraphics\9.3PADS\SDD_HOME\Libraries\amd                                                              |      |
| C:\MentorGraphics\9.3PADS\SDD_HUME\Libraries\anlogdev<br>C:\MentorGraphics\9.3PADS\SDD_HUME\Libraries\connect |      |
| C:\MentorGraphics\9.3PADS\SDD_HOME\Libraries\intel                                                            |      |
| C:\MentorGraphics\9.3PADS\SDD_HOME\Libraries\motor-ic                                                         |      |
| Read Only Shared Allow Search                                                                                 |      |
| Add Remove Up                                                                                                 | )own |
| OK Cancel He                                                                                                  | lp   |
|                                                                                                    |      |

Step 04) 檢查 TEMI1 及 TEMI2 資料:在「Library Manager (零件庫管理對話盒)」 中滑鼠點擊「下拉式」選單,選擇「TEMI1」,即可查看零件庫內容。

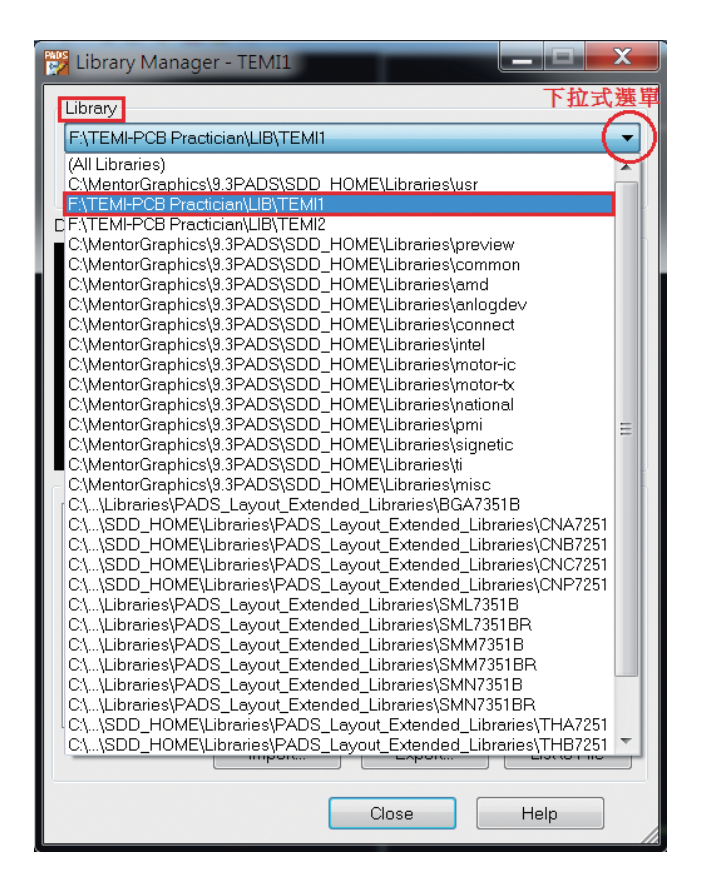

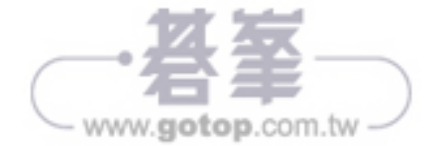

| 📸 Library Manager - TEMI1                    | 📸 Library Manager - TEMI1                    |
|----------------------------------------------|----------------------------------------------|
| Library 零件庫                                  | Library 零件庫                                  |
| F:\TEMI-PCB Practician\LIB\TEMI1             | F\TEMI-PCB Practician\LIB\TEMI1              |
| Create New Lib Manage Lib. List Attr Manager | Create New Lib Manage Lib. List Attr Manager |
| TACK_SW Filter                               | TACK_SW Filter 零件包裝                          |
| 預算區<br>建 Decals 建 Parts<br>定件符號              | 預覽區<br>1 Decals   Parts Parts                |
| Lines Logic                                  | Lines Dogic                                  |
|                                              | 3 4                                          |
| Apply                                        | Apply                                        |
| CAE Decals                                   | PCB Decals                                   |
| LED8U16P New                                 | LED8U16P<br>RESEARD                          |
| TACK_SW Edit.                                | SCREW Edit.                                  |
| Delete                                       | Delete                                       |
| Сору                                         | Сору                                         |
| Import Export List to File                   | Import Export Listto File                    |
| Close Help                                   | Close Help                                   |

■ 在 TEMI1 零件種類如下:

. 3

# ▶ Logic CAE Decal 零件符號共四組

| DIP_SW8U |
|----------|
|          |
|          |
| ON       |
|          |
|          |
|          |

| RES8R9P |  |  |
|---------|--|--|
|         |  |  |
|         |  |  |
|         |  |  |
|         |  |  |
|         |  |  |
|         |  |  |

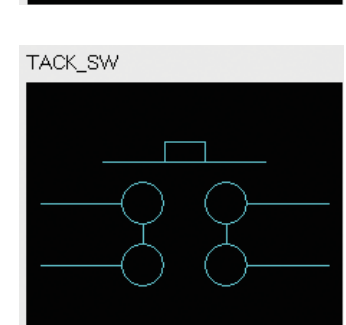

LED8U16P

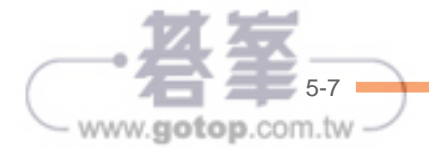

• **I** Decals PCB Decal 零件包裝共五組

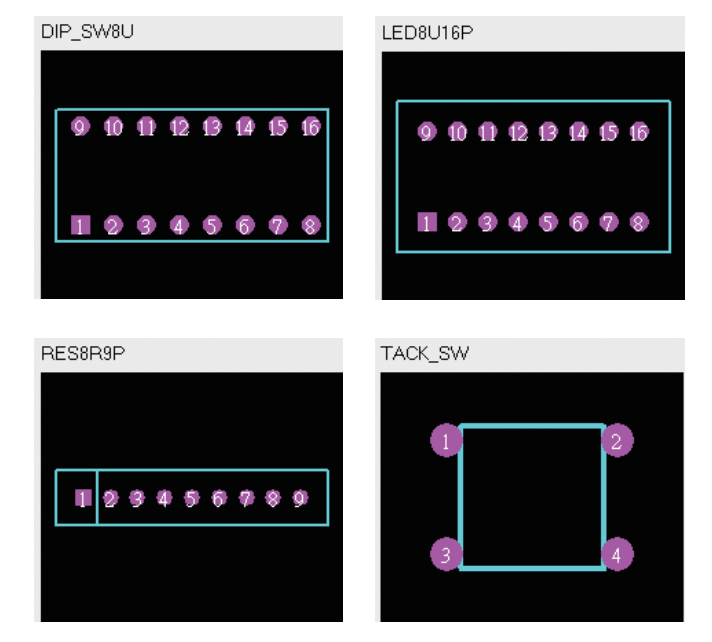

• 此零件包裝為「螺絲孔」

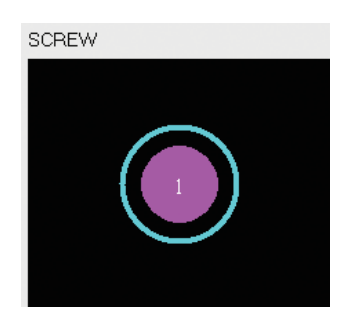

■ 在 TEMI2 零件種類只有 PCB Decal 零件包裝一組。

此外觀為第二部分會用到的原件,該零件與 TEMI1 資料內的 SCREW 是一樣的。

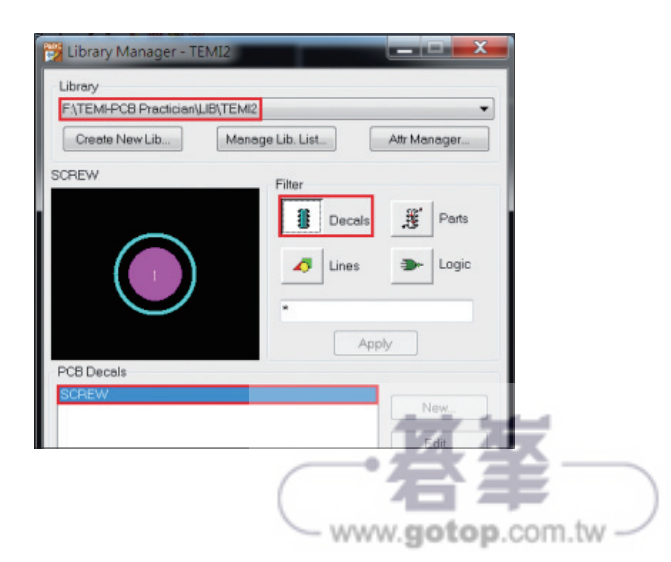

5-9

www.gotop.com.tw

# 5-1-4 STEP-4 選取零件擺放及編輯

以試題一為例:

- ◆ 試題一:檔名 Second-1-XX (XX 代表工作崗位號碼)
- 一、電路圖繪製

(一)電路圖

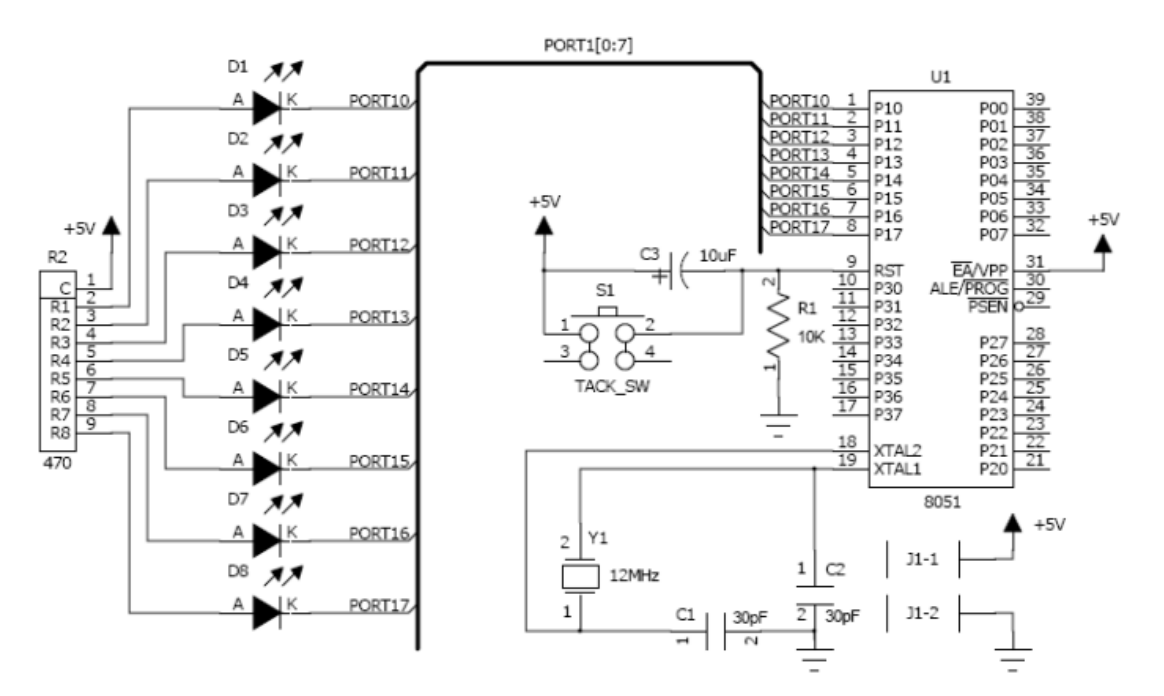

#### (二)零件表

| Item | Qty | Reference | Part Name    | Value        | PCB DECAL |
|------|-----|-----------|--------------|--------------|-----------|
| 1    | 1   | U1        | 8051         |              | DIP40-600 |
| 2    | 2   | C1-2      | CAP0805      | 30pF         | 0805      |
| 3    | 1   | C3        | CAP-AE5      | 10uF         | AE5       |
| 4    | 1   | J1        | CONRA-2P-200 | CONRA-2P-200 |           |
| 5    | 8   | D1-8      | LED          | LED          |           |
| 6    | 1   | R1        | RES0805      | 10K          | 0805      |
| 7    | 1   | R2        | RES8R9P      | 470 RES8R9P  |           |
| 8    | 1   | S1        | TACK_SW      | TACK_SW      |           |
| 9    | 1   | Y1        | XTAL1        | 12MHz        | XTAL1     |

#### ✤ 選取零件

Step 01 點擊設計工具列 Add Part 🔂 按鈕,出現零件庫,在「Library 欄」,下拉式 選單選擇「All Libraries」,將搜尋全部零件庫內之資料。

Step 02 接著在「Items」欄內<u>輸入試題本上零件表的 Part Name</u>(記的一定要先輸入「\*」否則會搜尋不到對應的零件編號)。

Step 03 零件名稱 (如 \*8051\*) 輸入完後點選 Apply 按鈕搜尋。

Step 04 Items 會在零件庫中搜 尋對應之「零件名稱及圖示」, 確認無誤, Add. 點擊後將 滑鼠游標移至繪圖區,「放置零 件」時盡可能將「零件接腳對準 格點上」(目前所設定的格點間 距為100mils),以利接線。

| 🚰 Add Part from Library        |                                           |       |  |  |  |  |  |  |
|--------------------------------|-------------------------------------------|-------|--|--|--|--|--|--|
| 8051 零件預覽區                     | Items:                                    | 零件增加鈕 |  |  |  |  |  |  |
|                                | intel:8051<br>intel:8051AH<br>intel:N8051 | Add   |  |  |  |  |  |  |
|                                | intel:N8051AH<br>零件來源、名稱                  | Close |  |  |  |  |  |  |
| Filter<br>Library: 零件庫         |                                           |       |  |  |  |  |  |  |
| Items: *8051* 搜尋零件名稱 Apply 搜尋鈕 |                                           |       |  |  |  |  |  |  |
| Part Name: temi:74LS244 w 零件名稱 |                                           |       |  |  |  |  |  |  |

Step 05 重複項二~四作法依序完成零件擺放(依照試題本上之零件表 Part Name ---輸入擺放,擺放位置請參照試題本上電路圖)。

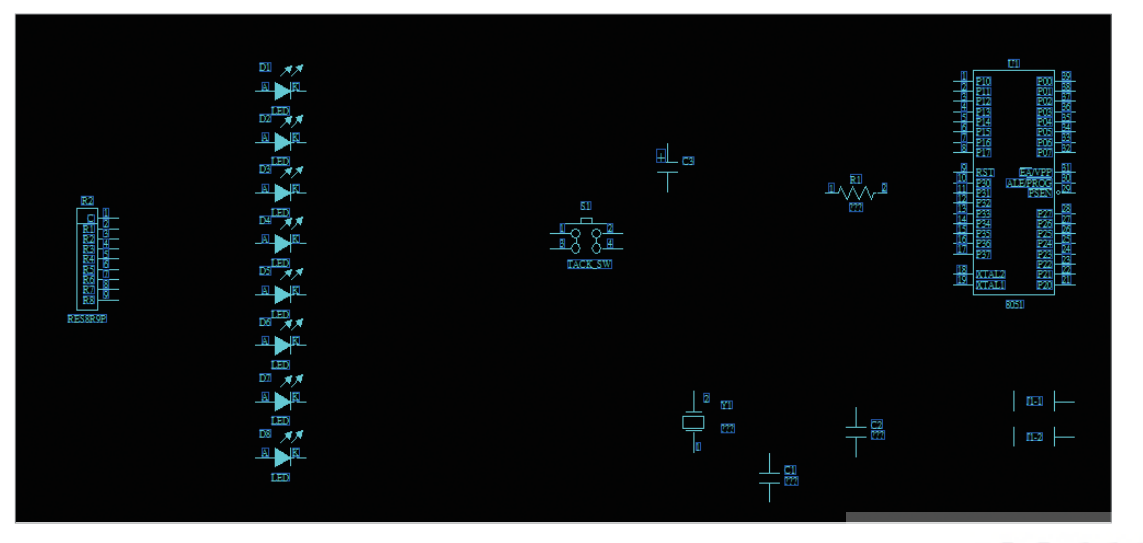

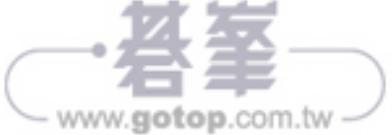

## ◆ 編輯零件

依題本要求零件外觀需與題本內容一致。

零件外觀變更方法 (需在零件可移動狀態下,才有辦法變更)

- Ctrl+Tab:更换外型
- Ctrl+R:旋轉
- Ctrl+F:水平鏡射
- Ctrl+Shift+F: 垂直鏡射

需修改零件如下表:

| 序號 | 零件編號 | 原本零件外觀     | 變更方法                         | 變更後零件外觀 |
|----|------|------------|------------------------------|---------|
| 1  | C1   |            | Ctrl+R: 旋轉                   |         |
| 2  | C3   |            | Ctrl+Tab: 更換外型<br>Ctrl+R: 旋轉 |         |
| 3  | R1   | R1<br>2222 | Ctrl+R: 旋轉                   |         |

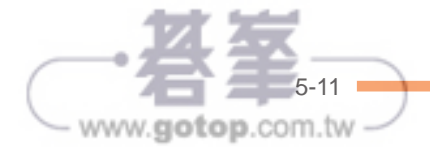

### ✤ 設定零件屬性

依題本要求零件屬性(如 Value、Pin Numbers 等)需與題本內容一致。

設定方法(如忘記可參閱第一階段的相關圖示說明)

Step 01 零件編號 (Reference Designator):游標直接點選「零件編號」左鍵二下; 出現設定視窗即可修改零件編號、旋轉零件編號、字體相關設定。

Step 02 零件數值 (Attribute/Value):游標直接點選零件中之「???」左鍵二下;出 現設定視窗即可修改零件數值、旋轉零件數值、字體相關設定。

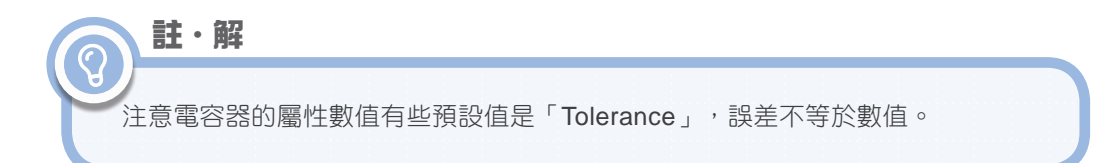

Step 03 零件屬性編輯 (Part Properties):在要編輯的零件直接點選滑鼠左鍵二下(方法二:或選到該零件按滑鼠右鍵選取「Properties」 ☎ 按鈕),出現「Part Properties」對話視窗。

- 零件設定種類1(無須設定顯示腳座編號)>先點選「Visibility」 按鈕,設定 要顯示之項目(將原預設之「Tolerance」選項打勾取消後勾選「Value」),再點 選「Attributes」 按鈕,設定顯示項目之數值(在 Name: Value 選項點二下即 可輸入數值),完成後按 Close 關閉對話盒。
- 零件設定種類 2 (須設定顯示腳座編號) > 先點選「Visibility」 按鈕,設定要 顯示之項目(勾選「Pin Numbers」及勾選「Value」),再點選「Attributes」 按鈕,設定顯示項目之數值(在 Name: Value 選項點二下即可輸入數值),完成 後按 Close 關閉對話盒。

註・解

1. 在 Value 的文字區塊裡輸入零件數值須注意 K、M、u、m 等大小寫。

2. 零件編號及數值如要做旋轉也可使用鍵盤上「Ctrl+R:旋轉」來達到旋轉目的。

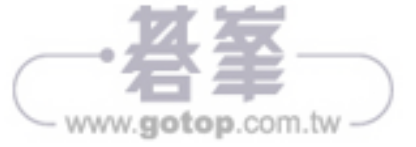